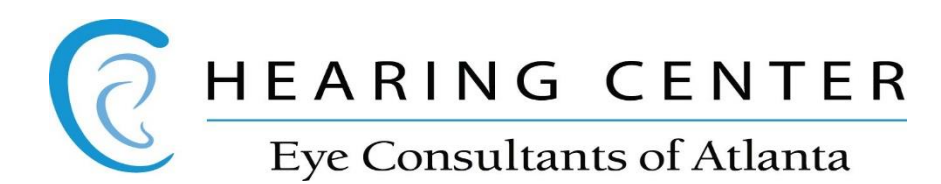

How to make your phone calls go through your car speakers when you're in the car, assuming your car has Bluetooth

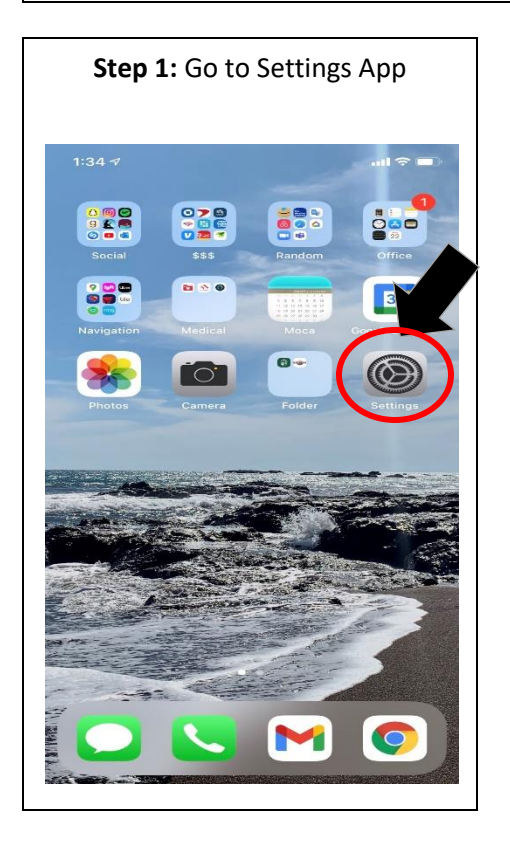

## Step 2: Go to Accessibility 1:35 🕫 .ul 🗢 🔳 Settings виегоот (1) Cellular Personal Hotspot Off > Notifications **(**)) Sounds & Haptics C Do Not Disturb Screen Time T General Control Center Display & Brightness Home Screen Accessibility Wallpaper Siri & Search Face ID & Passcode Emergency SOS Exposure Notifications

| 1:36 7             | I 🗢 🔳       |
|--------------------|-------------|
| Settings Acc       | cessibility |
| O Motion           |             |
| Spoken Content     | t           |
| 👳 Audio Descriptio | ons Off     |
| PHYSICAL AND MOTOR |             |
| Mouch              |             |
| Face ID & Atten    | tion        |
| BB Switch Control  | Off         |
| 🥺 Voice Control    | Off         |
| 🔀 Side Button      |             |
| Apple TV Remo      | te          |
| Keyboards          |             |
| HEARING            |             |
| Hearing Devices    | s           |
| Sound Recognit     | tion Off    |
| RTT/TTY            | Off         |
|                    |             |

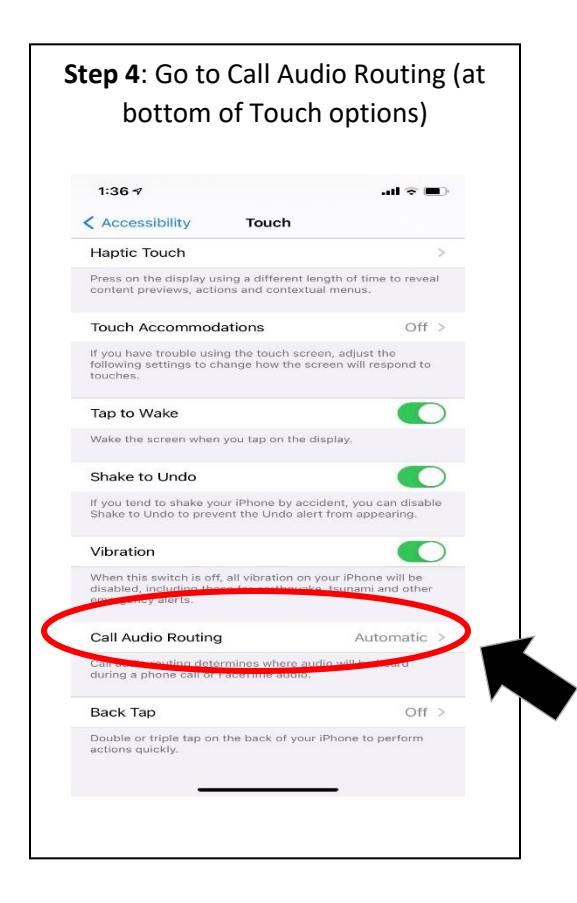

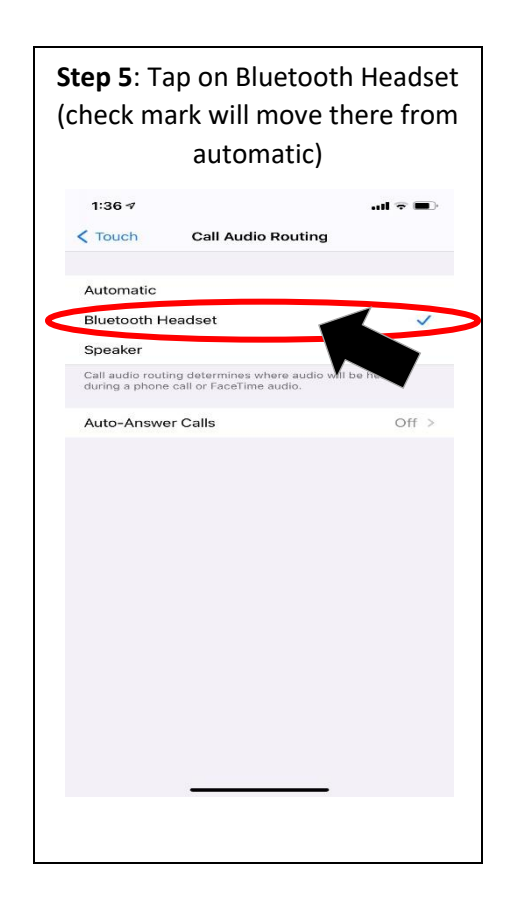